УТВЕРЖДЁН RU.17701729.22004-01 33-ЛУ

Программный комплекс АСОНИКА-К

## Система АСОНИКА-К-Д

(расчёт долговечности электронных средств)

## Руководство программиста

RU.17701729.22004-01 33

(на CD–дисках) Листов 21

#### АННОТАЦИЯ

Система расчёта долговечности электронных средств АСОНИКА-К-Д предназначена для расчётов показателей долговечности типа «ресурс» и «срок службы» по данным о ее модели эксплуатации, о характеристиках долговечности и сохраняемости комплектующих электрорадиоизделий режимов и условий их применения, а также по данным о покупных элементах.

Математические модели и методы расчёта, реализованные в системе АСОНИКА-К-Д, отвечают принятой в настоящее время методологии прогнозирования показателей долговечности электронных средств.

Система АСОНИКА-К-Д позволяет поддерживать расчёты электронных средств, содержащих практически неограниченное количество комплектующих электрорадиоизделий и элементов, число которых определяется только техническими характеристиками ЭВМ, на которой установлена система.

Система АСОНИКА-К-Д позволяет создать единое информационное пространство расчётов надёжности, которое полностью отвечает идеологи ИПИ(CALS)-технологий.

В руководстве приведён порядок инсталляции и настройки системы АСОНИКА-К-Д на ЭВМ с операционной системой Windows, которая сохраняет лидерство в качестве операционной системы пользовательских ЭВМ.

Руководство содержит 21 л., 15 рис.

| Инв. N подп. | Подп. и дата | Взам. инв. N | Инв. N дубл. | Подп. и дата |
|--------------|--------------|--------------|--------------|--------------|
|              |              |              |              |              |

# СОДЕРЖАНИЕ

| 1 НАЗНАЧЕНИЕ И УСЛОВИЯ ВЫПОЛНЕНИЯ СИСТЕМЫ | 4  |
|-------------------------------------------|----|
| 2 ХАРАКТЕРИСТИКИ СИСТЕМЫ                  | 5  |
| 3 ОБРАЩЕНИЕ К СИСТЕМЕ                     | 6  |
| 3.1 Инсталляция системы                   | 6  |
| 3.2 Регистрация системы                   | 15 |
| 3.3. Удаление системы                     | 17 |
| 4 ВХОДНЫЕ И ВЫХОДНЫЕ ДАННЫЕ               | 19 |
| 5 СООБЩЕНИЯ                               | 19 |
| СПИСОК ЛИТЕРАТУРЫ                         | 20 |
| Лист регистрации изменений                | 21 |

| Инв. N подп. | Подп. и дата | Взам. инв. N | Инв. N дубл. | Подп. и дата |
|--------------|--------------|--------------|--------------|--------------|
|              |              |              |              |              |

#### 1 НАЗНАЧЕНИЕ И УСЛОВИЯ ВЫПОЛНЕНИЯ СИСТЕМЫ

1.1 Система расчёта Назначение. долговечности электронных средств АСОНИКА-К-Д предоставляет возможность проводить расчёты показателей долговечности [1] электронных средств и (или) составных частей (электронных модулей 1-го уровня) [2, 3]. Система создана в обеспечение ГОСТ РВ 20.39.302 [4]. Система АСОНИКА-К-Д представляет собой визуальную среду обеспечения долговечности электронных средств И предназначена ДЛЯ автоматизации выполнения мероприятий «Программы обеспечения надёжности» надёжностью И управления электронных средств на всех этапах проектирования.

1.2 Требования к техническим средствам и программному обеспечению:

Минимальные системные требования:

компьютер IBM/PC-совместимый;

- процессор - не ниже Intel Pentium-Core i3 с тактовой частотой не менее 2 GHz на ядро;

- HDD - не менее 2 Gb свободного места;

- RAM - не менее 4 Gb;

- операционная система - Windows XP/7/8/8.1/10 с установленными .NET Framework 4.6.1 и MS Office Word версии не ниже 2007.

1.3 Требования и условия организационного, технического и технологического характера. Система может быть полностью установлена и на персональный компьютер (ЭВМ) разработчика, проектировщика или схемотехника при этом ему будут доступны все возможности системы.

| Инв. N подп. | Подп. и дата | Взам. инв. N | Инв. N дубл. | Подп. и дата |
|--------------|--------------|--------------|--------------|--------------|
|              |              |              |              |              |

## 2 ХАРАКТЕРИСТИКИ СИСТЕМЫ

2.1 Основными характеристиками системы являются:

- доступность как специалистам в области надёжности, так и непосредственно инженерам-схемотехникам и конструкторам;

 визуализация представления проекта в виде дерева и таблицы данных с результатами расчета, результатов расчётов показателей долговечности и их анализа;

объединение разработчиков аппаратуры по информационному признаку,
 интерактивный обмен данными при функционировании системы в
 локальных или глобальных сетях;

2.2 Основные возможности системы:

- расчёт полной номенклатуры показателей долговечности электронных средств в соответствии с ГОСТ РВ 20.39.303 [2], а именно:

- назначенного ресурса до ремонта/списания
- назначенного срока службы до ремонта/списания
- гамма-процентного срока службы до ремонта/списания
- среднего ресурса до ремонта/списания
- среднего срока службы до ремонта/списания;

 расчёт характеристик долговечности электрорадиоизделий на основе данных, приведённых в отечественном справочнике «Надёжность ЭРИ» [8] и справочнике «Надежность ЭРИ ИП» [9];

- расчёт показателей долговечности электронных средств, работающих в циклическом режиме;

 создание и ведение библиотеки проектов, и использование этих проектов (частично или полностью) для вновь создаваемой или модифицируемых изделий.

| Инв. N подп. | Подп. и дата | Взам. инв. N | Инв. N дубл. | Подп. и дата |
|--------------|--------------|--------------|--------------|--------------|
|              |              |              |              |              |

## З ОБРАЩЕНИЕ К СИСТЕМЕ

#### 3.1 Инсталляция системы

Для инсталляции системы АСОНИКА-К-Д на Ваш компьютер следуйте, пожалуйста, приведенной ниже инструкции:

 Вставьте лазерный диск (DVD АСОНИКА-К-Д) в CD/DVD привод и ждите запуска мастера установки Системы АСОНИКА-К-Д (или запустите файл autorun.exe).

После запуска мастера установки системы АСОНИКА-К-СЧ появится окно (см. рисунок 3.1).

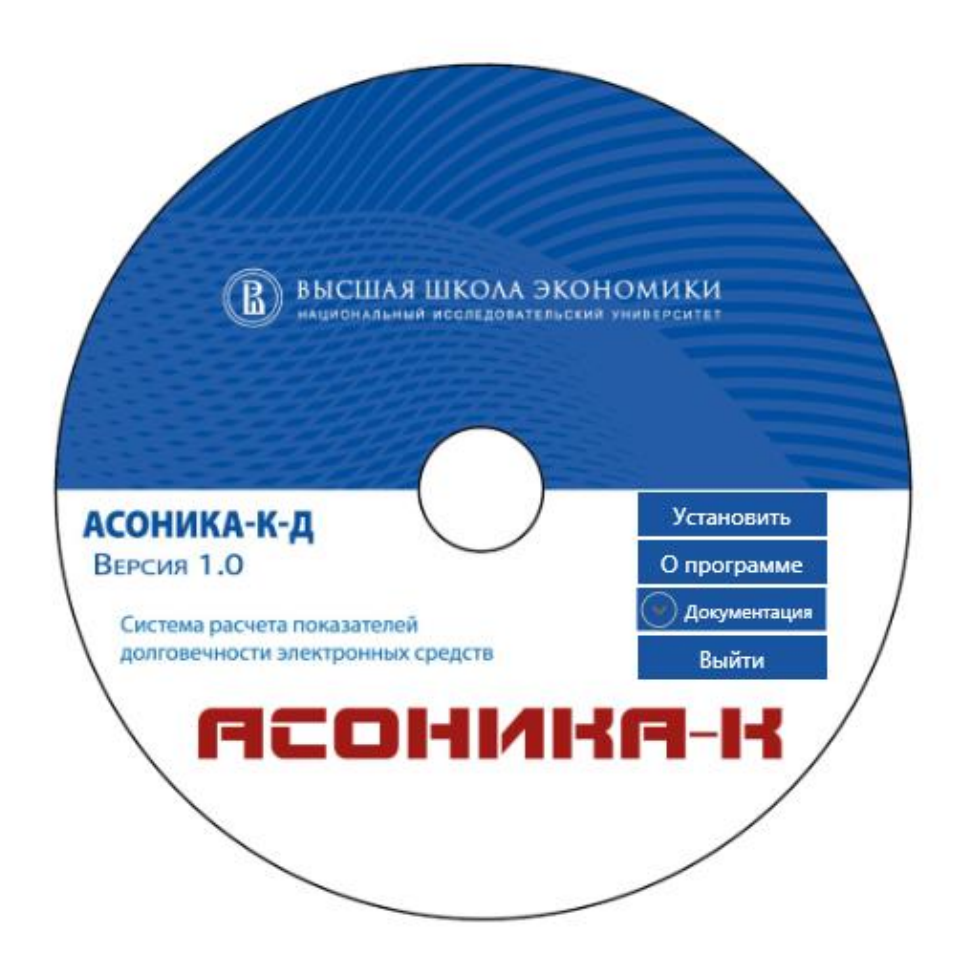

Рисунок 3.1. Окно мастера установки системы АСОНИКА-К-СЧ

| Инв. N подп. | Подп. и дата | Взам. инв. N | Инв. N дубл. | Подп. и дата |
|--------------|--------------|--------------|--------------|--------------|
|              |              |              |              |              |

• Для начала установки нажмите кнопку «Установить».

В появившемся окне мастером установки Вам будет предложено установить систему АСОНИКА-К-Д на Ваш компьютер (см. рисунок 3.2).

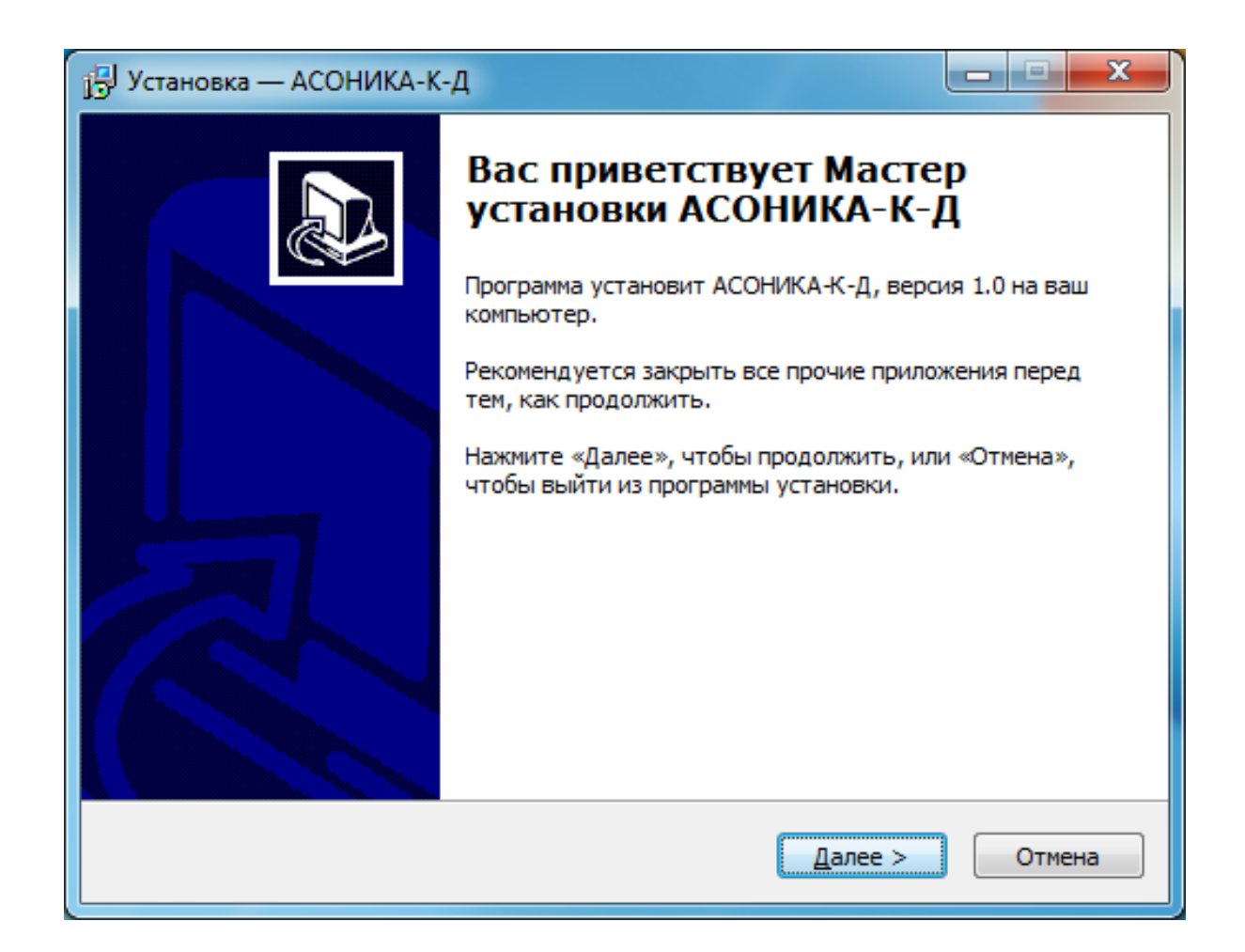

Рисунок 3.2. Окно мастера установки системы АСОНИКА-К-Д

- Закройте все работающие приложения.
- Для продолжения установки нажмите кнопку «Далее».

В появившемся окне мастером установки Вам будет предложено имя папки «по умолчанию», в которую будет установлена система АСОНИКА-К-Д (см. рисунок 3.3). А также сообщит о минимальном размере

| Инв. N подп. | Подп. и дата | Взам. инв. N | Инв. N дубл. | Подп. и дата |
|--------------|--------------|--------------|--------------|--------------|
|              |              |              |              |              |

свободного дискового пространства, который требуется для установки системы.

| ј <sup>дј</sup> Установка — АСОНИКА-К-Д                                           | <b>- - X</b>  |
|-----------------------------------------------------------------------------------|---------------|
| Выбор папки установки<br>В какую папку вы хотите установить АСОНИКА-К-Д?          |               |
| Программа установит АСОНИКА-К-Д в следующую папку.                                |               |
| Нажмите «Далее», чтобы продолжить. Если вы хотите выбрать дру<br>нажмите «Обзор». | гую папку,    |
| C:\Program Files (x86)\ASONIKA-K\DLG                                              | <u>О</u> бзор |
|                                                                                   |               |
|                                                                                   |               |
| Требуется как минимум 95,7 Мб свободного дискового пространства                   |               |
|                                                                                   |               |
| < <u>Н</u> азад Далее >                                                           | Отмена        |

Рисунок 3.3. Папка «по умолчанию», в которую будет установлена система АСОНИКА-К-Д

- Для продолжения установки в папку, предложенную «по умолчанию», нажмите кнопку «Далее» (см. рисунок 3.3).
- Чтобы выбрать другую папку, нажмите кнопку «Обзор» (см. рисунок 3.3).
- В появившемся окне (см. рисунок 3.4) выберете нужную Вам папку.

| Инв. N подп. | Подп. и дата | Взам. инв. N | Инв. N дубл. | Подп. и дата |
|--------------|--------------|--------------|--------------|--------------|
|              |              |              |              |              |

RU.17701729.22004-01 33

| 📳 Установка -              | – асоника-к-д                              |          | 23 |
|----------------------------|--------------------------------------------|----------|----|
| <b>Выбор па</b><br>В какук | Обзор папок                                | × )      |    |
|                            | C: \Program Files (x86) \ASONIKA-K\DLG     |          |    |
|                            | NewTrialStop.v2.3                          | <u> </u> |    |
| Нажмит                     | PerfLogs Program Files                     |          |    |
| C:\Prog                    | Program Files (x86) Adobe                  |          |    |
|                            | AGEIA Technologies                         |          |    |
|                            | ASONIKA-K                                  |          |    |
|                            | Autodesk<br>Autodesk AutoCAD Civil 3D 2014 |          |    |
| Требиет                    | BDE5Setup                                  |          |    |
| rpeoye                     | Borland     Green                          | -        |    |
|                            | ОК Отмена                                  | ме       | а  |
|                            |                                            |          |    |

Рисунок 3.4. Выбор папки, в которою будет установлена система АСОНИКА-К-Д

• Нажмите кнопку «ОК».

В следующем окне мастер установки предложит Вам создать ярлык в папке меню «Пуск», либо выбрать другую папку, нажав кнопку «Обзор» или поставить галочку и не создавать папку в меню «Пуск» (см. рисунок 3.5). После выполнения всех необходимых действий нажмите кнопку «Далее» (см. рисунок 3.5)

| Инв. N подп. | Подп. и дата | Взам. инв. N | Инв. N дубл. | Подп. и дата |
|--------------|--------------|--------------|--------------|--------------|
|              |              |              |              |              |

| 🔁 Установка — АСОНИКА-К-Д                                                        |               |
|----------------------------------------------------------------------------------|---------------|
| Выберите папку в меню «Пуск»<br>Где программа установки должна создать ярлыки?   |               |
| Программа создаст ярлыки в следующей папке меню «Пус                             | к».           |
| Нажмите «Далее», чтобы продолжить. Если вы хотите выбрать др<br>нажмите «Обзор». | угую папку,   |
| АСОНИКА-К-Д                                                                      | <u>О</u> бзор |
|                                                                                  |               |
|                                                                                  |               |
|                                                                                  |               |
| Не создавать папку в меню «Пуск»                                                 |               |
| < <u>Н</u> азад Далее >                                                          | Отмена        |

Рисунок 3.5. Выбор папке в меню «Пуск»

На следующем шаге окно мастер установки предложит Вам выбрать дополнительные задачи (см. рисунок 3.6).

| Инв. N подп. | Подп. и дата | Взам. инв. N | Инв. N дубл. | Подп. и дата |
|--------------|--------------|--------------|--------------|--------------|
|              |              |              |              |              |

| 🕞 Установка — АСОНИКА-К-Д                                                                                           |        |
|----------------------------------------------------------------------------------------------------|--------|
| Выберите дополнительные задачи<br>Какие дополнительные задачи необходимо выполнить?                                 |        |
| Выберите дополнительные задачи, которые должны выполниться п<br>установке АСОНИКА-К-Д, после этого нажмите «Далее»: | ри     |
| Дополнительные значки:                                                                                              |        |
| Создать значок на Рабочем столе                                                                                     |        |
| < <u>Н</u> азад Далее >                                                                                             | Отмена |

Рисунок 3.6. Выбор дополнительных задач

Если Вы хотите создать ярлык системы АСОНИКА-К-Д на рабочем столе, поставьте «галочку» (см. рисунок 3.6).

• Нажмите кнопку «Далее».

На следующем шаге мастер установки оповестит Вас, что компьютер готов к началу установки системы АСОНИКА-К-Д (см. рисунок 3.7).

| Инв. N подп. | Подп. и дата | Взам. инв. N | Инв. N дубл. | Подп. и дата |
|--------------|--------------|--------------|--------------|--------------|
|              |              |              |              |              |

| ј <sup>р</sup> ј Установка — АСОНИКА-К-Д                                                                    |        |
|----------------------------------------------------------------------------------------------------|--------|
| Всё готово к установке<br>Программа установки готова начать установку АСОНИКА-К-Д на ваш<br>компьютер.      |        |
| Нажмите «Установить», чтобы продолжить, или «Назад», если вы хоти просмотреть или изменить опции установки. | пе     |
| Папка установки:<br>C:\Program Files (x86)\ASONIKA-K\DLG<br>Папка в меню «Пуск»:                            | *      |
| АСОНИКА-К-Д<br>Дополнительные задачи:<br>Дополнительные значки:<br>Создать значок на Рабочем столе          |        |
| 4                                                                                                    |        |
| < <u>Н</u> азад <u>У</u> становить                                                                          | Отмена |

Рисунок 3.7. Окно начала установки и перечень опции установки

• Нажмите кнопку «Установить».

Во время установки системы АСОНИКА-К-Д автоматически запустится мастер установки Microsoft .NET Framework 4.6.2 (см. рисунок 3.8) при условии того, что на Вашем компьютере не установлена программная платформа или версия устарела.

| Инв. N подп. | Подп. и дата | Взам. инв. N | Инв. N дубл. | Подп. и дата |
|--------------|--------------|--------------|--------------|--------------|
|              |              |              |              |              |

| ј <sup>дј</sup> Установка — АСОНИКА-К-Д                                               |        |
|---------------------------------------------------------------------------------------|--------|
| Установка<br>Пожалуйста, подождите, пока АСОНИКА-К-Д установится на ваш<br>компьютер. |        |
| Установка .NET 4.6.2                                                                  |        |
|                                                                                       |        |
|                                                                                       |        |
|                                                                                       |        |
|                                                                                       |        |
|                                                                                       |        |
|                                                                                       |        |
|                                                                                       | Отмена |

Рисунок 3.8. Окно начала установки BDE

После окончания установки в окне мастер установки системы АСОНИКА-К-Д сообщит Вам о завершении установки (см. рисунок 3.9).

| Инв. N подп. | Подп. и дата | Взам. инв. N | Инв. N дубл. | Подп. и дата |
|--------------|--------------|--------------|--------------|--------------|
|              |              |              |              |              |

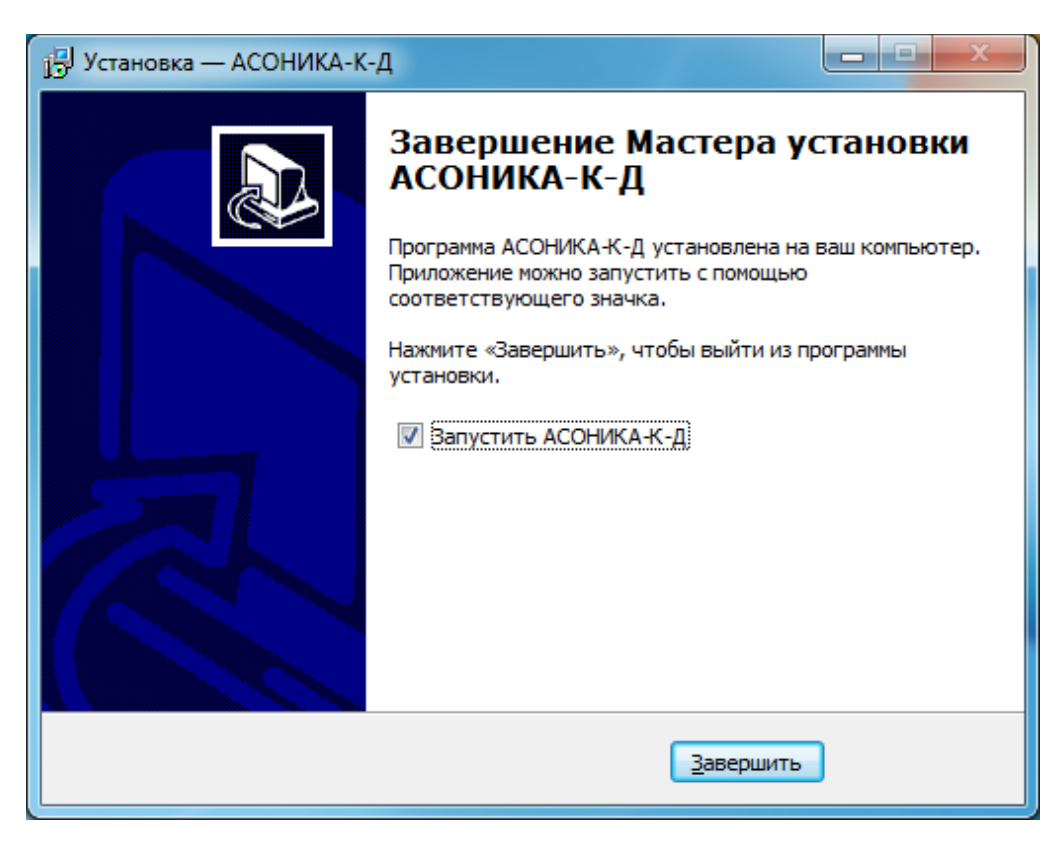

Рисунок 3.9. Окно завершения установки системы АСОНИКА-К-Д

• Для завершения работы мастера установки и инсталляции системы АСОНИКА-К-Д нажмите кнопку «Завершить».

Если Вы поставили галочку «Запустить АСОНИКА-К-Д», то после нажатие кнопки «Завершить» система запустится автоматически и Вам необходимо перейти в раздел «Регистрация системы» (см. раздел 3.2).

После инсталляции системы АСОНИКА-К-Д на рабочем столе появится ярлык системы АСОНИКА-К-Д (см. рисунок 3.10).

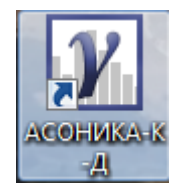

Рисунок 3.10. Ярлык системы АСОНИКА-К-Д

| Инв. N подп. | Подп. и дата | Взам. инв. N | Инв. N дубл. | Подп. и дата |
|--------------|--------------|--------------|--------------|--------------|
|              |              |              |              |              |

#### 3.2 Регистрация системы

Для получения регистрационных данных, необходимых для активирования системы АСОНИКА-К-Д, следуйте, пожалуйста, приведенным ниже инструкциям.

- Запустите модуль регистрации системы двойным щелчком мыши по ярлыку системы АСОНИКА-К-Д на рабочем столе (см. рисунок 3.10).
- В появившемся окне «Активация» введите серийный номер, полученный Вами вместе с установочным CD-диском системы АСОНИКА-К-Д (см. рисунок 3.11).

| У Активация         |                 |
|---------------------|-----------------|
| Серийный номер      |                 |
| 31-0000             |                 |
| Код отклика         |                 |
| 08A70F69A261E40406  | EA              |
| Ключ продукта       |                 |
| 5692-2583-6957-4179 |                 |
| Акти                | вировать Отмена |

Рисунок 3.11. Окно получения кода отклика

- Автоматически сформируется код отклика.
- Скопируйте текст из поля «Код отклика» (см. рисунок 3.11) и отправьте по почте в НИУ ВШЭ по адресу 123458, Москва, ул. Таллинская, д. 34, МИЭМ НИУ ВШЭ, АСОНИКА-К (или в адрес КР ASKSoft по электронной почте на адрес: spolessky@hse.ru).

| Инв. N подп. | Подп. и дата | Взам. инв. N | Инв. N дубл. | Подп. и дата |
|--------------|--------------|--------------|--------------|--------------|
|              |              |              |              |              |

- Дождитесь ответа от НИУ ВШЭ, в котором Вы получите Ключ продукта для активации системы АСОНИКА-К-Д.
- Запустите модуль регистрации системы, щелкнув два раза по ярлыку системы АСОНИКА-К-Д (см. рисунок 3.11).
- В появившемся окне «Активация» введите текст ключа в поле «Ключ продукта» (см. рисунок 3.11).
- Нажмите кнопку «Активировать» (см. рисунок 3.11).

После этого откроется информационное окно с сообщение об активации системы АСОНИКА-К-Д (см. рисунок 3.12).

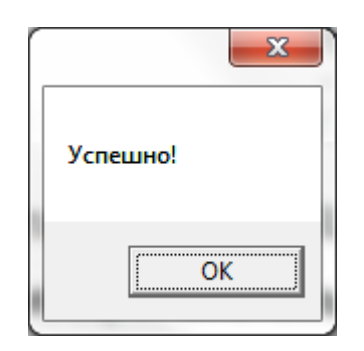

Рисунок 3.12. Информационное окно по активации

После нажатия кнопки «Ок», откроется главная форма интерфейса пользователя системы АСОНИКА-К-Д (см. рисунок 3.13) и Вы можете приступать к работе в системе АСОНИКА-К-Д.

| Инв. N подп. | Подп. и дата | Взам. инв. N | Инв. N дубл. | Подп. и дата |
|--------------|--------------|--------------|--------------|--------------|
|              |              |              |              |              |

| АСОНИКА-К-Д                |                    |
|----------------------------|--------------------|
| айл Проект Справка         |                    |
|                            |                    |
| ·····                      | D                  |
| Черево компонентов Изделие | ежимы эксплуатации |
|                            |                    |
|                            |                    |
|                            |                    |
|                            |                    |
|                            |                    |
|                            |                    |
|                            |                    |
|                            |                    |
|                            |                    |
|                            |                    |
|                            |                    |
|                            |                    |
|                            |                    |
|                            |                    |
|                            |                    |
|                            |                    |
|                            |                    |
|                            |                    |
|                            |                    |
|                            | 4                  |

# Рисунок 3.13. Система АСОНИКА-К-Д: Главная форма интерфейса пользователя

При последующих запусках системы это окно будет открываться сразу.

#### 3.3 Удаление системы

Для удаления системы АСОНИКА-К-СЧ с Вашего компьютера следуйте, пожалуйста, приведенным ниже инструкции.

 Вставьте лазерный диск (CD АСОНИКА-К-Д) в CD/DVD привод и ждите запуска программы удаления системы АСОНИКА-К-СЧ (или запустите ASKDUninstall.exe).

| Инв. N подп. | Подп. и дата | Взам. инв. N Инв. N дубл. | Подп. и дата |
|--------------|--------------|---------------------------|--------------|
|              |              |                           |              |

После запуска программы удаления системы АСОНИКА-К-Д появится окно подтверждения удаления системы (см. рисунок 3.14).

| Деинсталл | ляция — АСОНИКА-К-Д                                                     | J |
|-----------|-------------------------------------------------------------------------|---|
| ?         | Вы действительно хотите удалить АСОНИКА-К-Д и все компоненты программы? |   |
|           | Да Нет                                                                  |   |

Рисунок 3.14. Удаление системы АСОНИКА-К-Д: Подтверждение удаления

• Нажмите кнопку «Да».

После удаления системы программа удаления сообщит Вам об этом (см. рисунок 3.15) для выхода из программы.

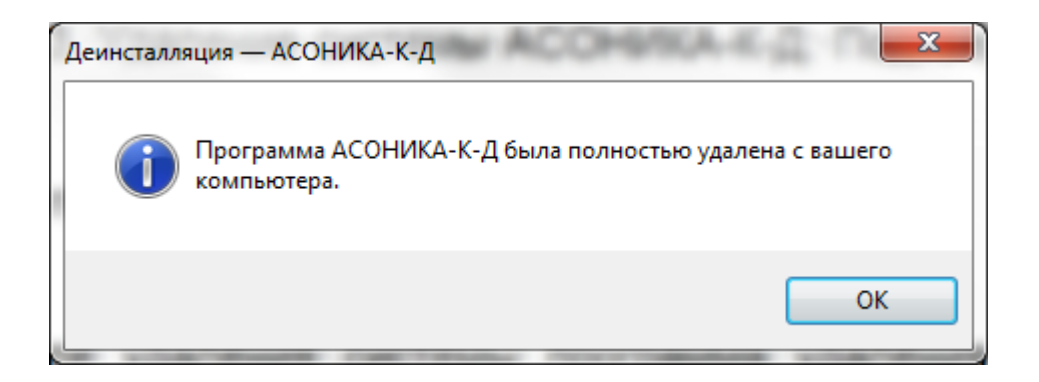

Рисунок 3.15. Удаление системы АСОНИКА-К-Д: Сообщение об успешном удалении

Нажмите кнопку «Ок» (см. рисунок 3.15) для выхода из программы.
 На этом процесс удаления системы завершен.

| Инв. N подп. | Подп. и дата | Взам. инв. N | Инв. N дубл. | Подп. и дата |
|--------------|--------------|--------------|--------------|--------------|
|              |              |              |              |              |

## 4 ВХОДНЫЕ И ВЫХОДНЫЕ ДАННЫЕ

Входными данными для инсталляции и настройки системы АСОНИКА-К-Д являются серийный номер, ключ продукта и пути к папке размещения файла базы данных (см. п. 3).

Выходными данными являются сообщения мастера установки о выполнении шагов инсталляции и код отклика.

#### 5 СООБЩЕНИЯ

Сообщения мастера установки, которые выводятся на компьютере в ходе инсталляции системы АСОНИКА-К-Д приведены выше, в п. 3.

| Инв. N подп. | Подп. и дата | Взам. инв. N | Инв. N дубл. | Подп. и дата |
|--------------|--------------|--------------|--------------|--------------|
|              |              |              |              |              |

#### СПИСОК ЛИТЕРАТУРЫ

- 1. ГОСТ 27.002-2015. Надёжность в технике. Термины и определения.
- ГОСТ РВ 20.39.303-98. Комплексная система общих технических требований. Аппаратура, приборы, устройства и оборудование военного назначения. Требования к надёжности. Состав и порядок задания.
- 3. ГОСТ 27.301-95. Расчёт надёжности. Основные положения.
- 4. FOCT PB 20.39.302-98. Комплексная система общих технических требований. Аппаратура, приборы, устройства оборудование И Требования назначения. программам обеспечения военного К И стойкости К воздействию ионизирующих надёжности И электромагнитных излучений.
- РДВ 319.01.05-94, ред. 2-2000. Комплексная система контроля качества. Аппаратура, приборы, устройства и оборудование военного назначения. Принципы применения математического моделирования при проектировании.
- Абрамешин А.Е., Жаднов В.В., Полесский С.Н. Информационная технология обеспечения надёжности электронных средств наземнокосмических систем: научное издание. / Отв. ред. В.В. Жаднов. -Екатеринбург: «Форт Диалог-Исеть», 2012. - 565 с.
- Жаднов В.В., Сарафанов А.В. Управление качеством при проектировании теплонагруженных радиоэлектронных средств. - М.: Изд-во «Солон-Пресс», 2004. - 464 с.
- 8. Надежность ЭРИ: Справочник. М.: МО РФ, 2006. 641 с.
- 9. Надежность ЭРИ ИП: Справочник. М.: МО РФ, 2006. 52 с.

| Инв. N подп. | Подп. и дата | Взам. инв. N | Инв. N дубл. | Подп. и дата |
|--------------|--------------|--------------|--------------|--------------|
|              |              |              |              |              |

| Лист регистрации изменений |                      |                 |       |                          |                                          |                |                                            |       |      |
|----------------------------|----------------------|-----------------|-------|--------------------------|------------------------------------------|----------------|--------------------------------------------|-------|------|
| Номера листов (страниц)    |                      |                 | Deese |                          | Входящий №                               |                |                                            |       |      |
| Изм.                       | ,<br>Изме-<br>ненных | Заме-<br>ненных | Новых | ″<br>Аннули-<br>рованных | Всего<br>листов<br>(страниц)<br>в докум. | №<br>документа | сопроводи-<br>тельного<br>докум. и<br>дата | Подп. | Дата |
|                            |                      |                 |       |                          |                                          |                |                                            |       |      |
|                            |                      |                 |       |                          |                                          |                |                                            |       |      |
|                            |                      |                 |       |                          |                                          |                |                                            |       |      |
|                            |                      |                 |       |                          |                                          |                |                                            |       |      |
|                            |                      |                 |       |                          |                                          |                |                                            |       |      |
|                            |                      |                 |       |                          |                                          |                |                                            |       |      |
|                            |                      |                 |       |                          |                                          |                |                                            |       |      |
|                            |                      |                 |       |                          |                                          |                |                                            |       |      |
|                            |                      |                 |       |                          |                                          |                |                                            |       |      |
|                            |                      |                 |       |                          |                                          |                |                                            |       |      |
|                            |                      |                 |       |                          |                                          |                |                                            |       |      |
|                            |                      |                 |       |                          |                                          |                |                                            |       |      |
|                            |                      |                 |       |                          |                                          |                |                                            |       |      |
|                            |                      |                 |       |                          |                                          |                |                                            |       |      |
|                            |                      |                 |       |                          |                                          |                |                                            |       |      |
|                            |                      |                 |       |                          |                                          |                |                                            |       |      |
|                            |                      |                 |       |                          |                                          |                |                                            |       |      |
|                            |                      |                 |       |                          |                                          |                |                                            |       |      |
|                            |                      |                 |       |                          |                                          |                |                                            |       |      |
|                            |                      |                 |       |                          |                                          |                |                                            |       |      |
|                            |                      |                 |       |                          |                                          |                |                                            |       |      |
|                            |                      |                 |       |                          |                                          |                |                                            |       |      |
|                            |                      |                 |       |                          |                                          |                |                                            |       |      |
|                            |                      |                 |       |                          |                                          |                |                                            |       |      |
|                            |                      |                 |       |                          |                                          |                |                                            |       |      |
|                            |                      |                 |       |                          |                                          |                |                                            |       |      |
|                            |                      |                 |       |                          |                                          |                |                                            |       |      |
|                            |                      |                 |       |                          |                                          |                |                                            |       |      |
|                            |                      |                 |       |                          |                                          |                |                                            |       |      |
|                            |                      |                 |       |                          |                                          |                |                                            |       |      |
|                            |                      |                 |       |                          |                                          |                |                                            |       |      |
|                            |                      |                 |       |                          |                                          |                |                                            |       |      |
|                            |                      |                 |       |                          |                                          |                |                                            |       |      |
|                            |                      |                 |       |                          |                                          |                |                                            |       |      |

| Инв. N подп. | Подп. и дата | Взам. инв. N | Инв. N дубл. | Подп. и дата |
|--------------|--------------|--------------|--------------|--------------|
|              |              |              |              |              |